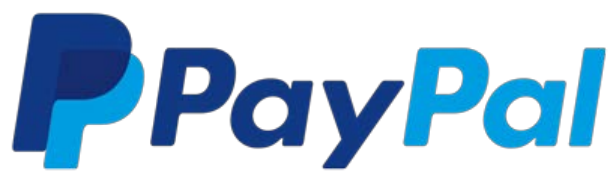

## How do I pay for a payment request or invoice?

You can pay a money request or invoice by clicking **Pay Now** in the email sent you.

If you don't have a PayPal account, you can create a new account before you pay. If you don't want to create an account, you can pay using a credit or debit card.

Here's how:

- 1. Check your email inbox for an email that includes the money request or invoice.
- 2. Click the **Pay Now** button in the email. (If you don't see it, click the link in the email, or copy and paste the link into your browser's address bar.)
- 3. If you already have a PayPal account, enter your password and click Log In.
- 4. Review the money request or invoice, and then click **Pay Now** to complete your transaction.

Or:

- 5. To create a new PayPal account and pay using your new account, click **Continue** and follow the instructions.
- 6. To pay without creating a PayPal account, click **debit or credit card**.

If you don't have the email we sent you, you can pay your money request or invoice by logging in to your PayPal account. You'll see the money request or invoice on your Activity.

## **ONILINE CONVENIENCE FEES BY TOTAL ENTRY AMOUNT**

| ENTRY VALUE IN \$ |    | ENTRY VALUE IN \$ | TOTAL PAYPAL    |
|-------------------|----|-------------------|-----------------|
|                   |    |                   | CONVENIENCE FEE |
| 0                 | ТО | 50                | \$2.20          |
| 51                | ТО | 100               | \$3.90          |
| 101               | ТО | 150               | \$5.70          |
| 151               | ТО | 200               | \$7.40          |
| 201               | ТО | 250               | \$9.20          |
| 251               | ТО | 300               | \$10.90         |
| 301               | ТО | 350               | \$12.70         |
| 351               | ТО | 400               | \$14.40         |
| 401               | ТО | 450               | \$16.00         |
| 451               | ТО | 500               | \$17.90         |
| OVER 500          |    |                   | REQUEST INFO.   |

## FOR WAG, INC. ONLINE ENTRIES